## FX-6069

## Enalish

## HARDWARE INSTALLATION

Please note the following installation instructions. Because there are large differences between the PC's, we can give you only a general installation instructions for the EX-6069. Please refer your computer's reference manual whenever in doubt

- 1 Turn off the power to your computer and any other connected peripherals
- 2. Remove the mounting screws located at the rear and/or sides panels of your Computer and gently slide the cover off.
- 3 Locate an available PCI-Express expansion slot and insert the card. Make sure that the card is plugged in correctly
- Λ Then attach the card with a screw to the rear panel of the computer.
- 5. Gently replace your computer's cover and the mounting screws.

#### DRIVER INSTALLATION

#### Windows

After completing the hardware installation, the operating system will automatically the card and install this! If the driver should not be installed automatically, insert the driver CD into you CD-ROM drive (eg drive D:) and then open the folder ..LAN/Realtek/RTL8110SC". Please select the folder with your operating system and install the driver (see Picture). Follow the hardware assistant and finish the installation. Important! Restart your PC in any case after installing the drivers

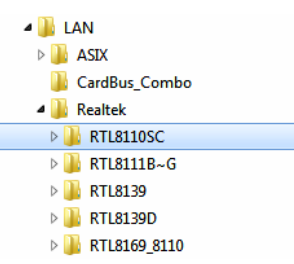

#### CHECK INSTALLED DRIVER

Open the >Device manager<. Now you should see at "Network adapters" the following new entry's:

> - Netzwerkadapter Broadcom NetLink (TM)-Gigabit-Ethernet Realtek PCIe GBE Family Controller #3

If you see this or a similar information the device is installed correctly.

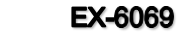

## DRIVER INSTALLATION

### MAC

The drivers are located in the following folder on our driver CD:

#### "D·\I AN\Realtek\8110SC\MacOS"

Because each individual version of MacOS is different, sadly we can not provide a installation instruction. Please refer to the installation manual for Ethernet ports from your MacOS version! In some newer versions the card will even be installed automatically after starting the OS.

#### Linux / Unix

The drivers are located in the following folder on our driver CD:

#### "D:\LAN\Realtek\8110SC\Unix(Linux)"

Because each individual version/distribution and kernel version of Linux/UNIX is different, sadly we can not provide a installation instruction. Please refer to the installation manual for Ethernet ports from your Linux/UNIX version! In some newer versions the card will even be installed automatically after starting the OS

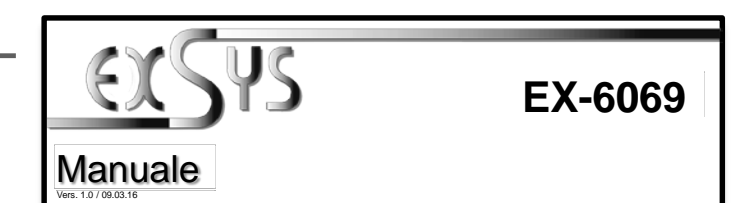

## STRUTTURA

Enalish

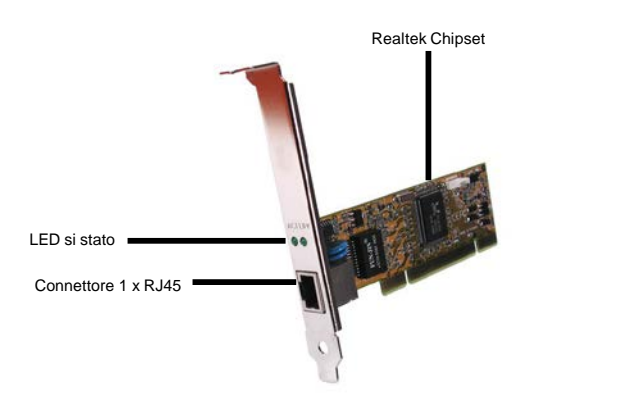

## DESCRIZIONE & DATI TECNICI

La EX-6069 è una scheda PCI-Express Gigabit Ethernet ad alta velocità. È dotato di una porta esterna. Supporta tutti gli slot PCI Express da x1 a x16. Il bus seriale PCI Express supporta in modo ottimale le prestazioni del veloce chipset Realtek. L'EX-6069 garantisce una trasmissione dati sicura e prestazioni eccellenti fino a 1000 Mbit/s! Non è possibile impostare manualmente gli indirizzi I/O e gli interrupt. Le impostazioni vengono effettuate automaticamente dal sistema (BIOS) e durante l'installazione del sistema operativo. Nella fornitura è inclusa anche una staffa a basso profilo per l'installazione in alloggiamenti stretti.

| Compatibilità      |                                                                       |
|--------------------|-----------------------------------------------------------------------|
| Compatibilita:     | PCI-Express da x1 a x16                                               |
| Sistemi operativi: | 98SE/ ME/ 2000/ XP/ Vista/ 7/ 8/ Server 20xx/ Mac/ Linux/ UNIX/ Novel |
| Attacchi:          | 1x connessione RJ45 Gigabit Ethernet                                  |
| Confezione:        | EX-6069, CD driver, manuale, staffa a basso profilo                   |
| Certificati:       | CE / FCC / RoHS / WEEE 7 297424562 / WHQL                             |

## ATTACCHI & LED

#### Connettore RJ45

|          | Conne | ttore RJ45 |     |         |     |         |
|----------|-------|------------|-----|---------|-----|---------|
|          | Pin   | Segnale    | Pin | Segnale | Pin | Segnale |
|          | 1     | BI_DA+     | 4   | BI_DC+  | 7   | BI_DD+  |
|          | 2     | BI_DA-     | 5   | BI_DC-  | 8   | BI_DD-  |
| 07004321 | 3     | BI_DB+     | 6   | BI_DB-  |     |         |

------

Led si Stato:

LINK / Connected

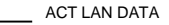

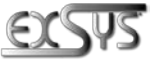

www.exsys.de

Germany: EXSYS Vertriebs GmbH Industriestrasse 8 61449 Steinbach witzerland: Italy: EXSYS Italia Srl Via Belvedere, 45/B EXSYS Vertriebs GmbH Dübendorfstrasse 17 I-22100 Como 8602 Wangen www.exsvs.c

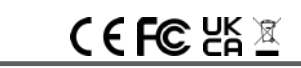

#### Italiano FX-6069

MAC

INSTALLAZIONE DRIVER

I driver si trovano nella seguente directory:

I driver si trovano nella seguente directory:

"D:\LAN\Realtek\8110SC\Unix(Linux)"

Poiché le singole versioni differiscono notevolmente tra loro, purtroppo non possiamo fornirvi

istruzioni per l'installazione. Seguire le istruzioni per l'installazione dei controller Ethernet per la

versione di MacOS in uso. In alcune versioni più recenti la mappa viene installata

Poiché le singole versioni differiscono notevolmente tra loro, purtroppo non possiamo fornirvi istruzioni per l'installazione. Seguire le istruzioni per l'installazione per i controller Ethernet della propria versione i inux/ lpix in alcune versioni più recenti la mappa viene installata

"D·\I AN\Realtek\8110SC\MacOS"

automaticamente all'avvio

automaticamente all'avvio.

Linux / Unix

# INSTALLAZIONE HARDWARE

Si prega di osservare le seguenti istruzioni per l'installazione. Poiché esistono diverse differenze tra i PC, possiamo fornirvi solamente delle istruzioni in generale per l'installazione dell'EX-6069 In caso di dubbi, consultare il manuale d'uso del proprio sistema informatico

- Spegnere il computer e tutte le periferiche collegate e scollegare tutti i dispositivi 1
- 2. Allentare le viti del coperchio sul retro del computer e rimuovere con attenzione dal PC.
- З Ora trova uno slot PCI libero e inserisci con attenzione l'EX-6069 nello slot PCI selezionato. Assicurati che l'EX-6069 sia collegato correttamente e che non si verifichino cortocircuiti.
- Λ Quindi fissare l'EX-6069 all'alloggiamento con una vite.
- Ora chiudi di nuovo il coperchio del computer con le viti. 5.

#### INSTALLAZIONE DRIVER

#### Windows

Una volta completata l'installazione dell'hardware, il sistema operativo riconosce automaticamente la scheda e la installa! Se i driver non vengono installati automaticamente. inserire il CD del driver nell'unità CD-ROM (ad esempio unità D:) e aprire la cartella

"I AN/Realtek/RTI 8110SC" Ora seleziona la cartella del tuo sistema operativo e installa i driver (vedi figura). Seguire le istruzioni di installazione e completare l'installazione. Importante! Riavviare il PC dopo l'installazione.

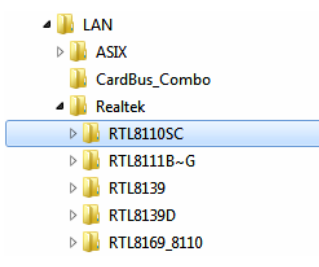

#### VERIFICA INSTALLAZIONE DRIVER

Aprire >Gestione dispositivi<. Ora dovresti vedere la seguente nuova voce in "Schede di rete"

> A - Netzwerkadapter Broadcom NetLink (TM)-Gigabit-Ethernet Realtek PCIe GBE Family Controller #3

Se è presente questa voce o una simile, la scheda è installata correttamente.

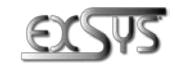

www.exsvs.de

www.exsvs.ch

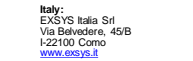

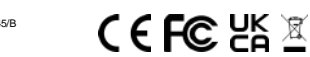

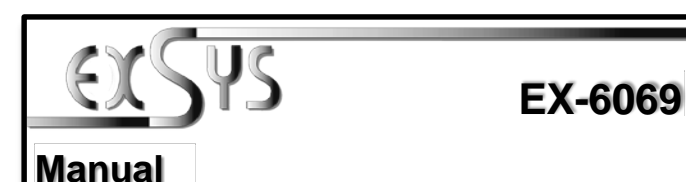

## LAYOUT

Italiano

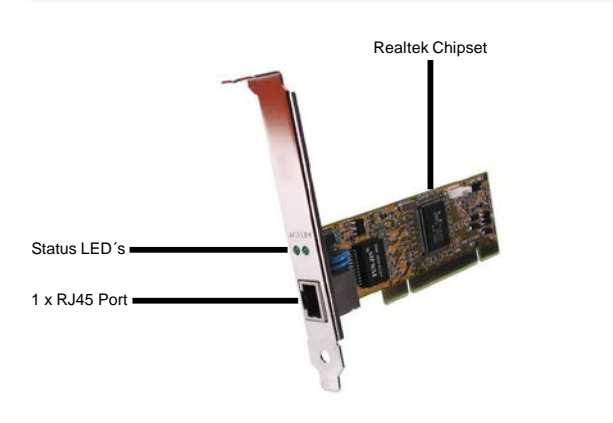

## **DESCRIPTION & TECNICAL INFORMATION**

The EX-6069 is a plug & play high-speed Gigabit Ethernet PCI-Express expansion card. It provides 1 external RJ45 Gigabit port. It uses data transfer rates up to 1000Mbit/s. The design fully utilize the Realtek chipset, which represents the latest in high speed network interface technology. It provides a secure and very high data transfer rate. It supports all PCI-Express slots x1 to x16 and almost every operating system. It is not possible to change the address or IRQ settings manually, they will be obtained automatically by the system (BIOS) and operating system. It is also supplied a Low Profile bracket for slim line cases.

| Compatibility:      | PCI-Express x1 to x16                                               |
|---------------------|---------------------------------------------------------------------|
| Operating system:   | 98SE/ME/ 2000/ XP/ Vista/ 7/ 8/ Server 20xx/ Mac/ Linux/ UNIX/ Nove |
| Connectors:         | 1x RJ45 Gigabit Ethernet Connectors                                 |
| Extent of delivery: | EX-6069, Driver CD, Manual, Low Profile Bracket                     |
| Certificates:       | CE / FCC / RoHS / WEEE 🕱 DE97424562 / WHQL                          |

## CONNECTORS & LED'S

#### RJ45 Port:

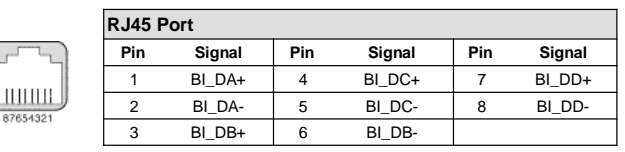

## Status LED's:

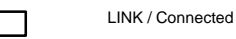

ACT LAN DATA